## To change your password, please take the following steps:

## Step 1: Visit the new Avery Weigh-Tronix website at <u>www.averyweigh-tronix.com</u>

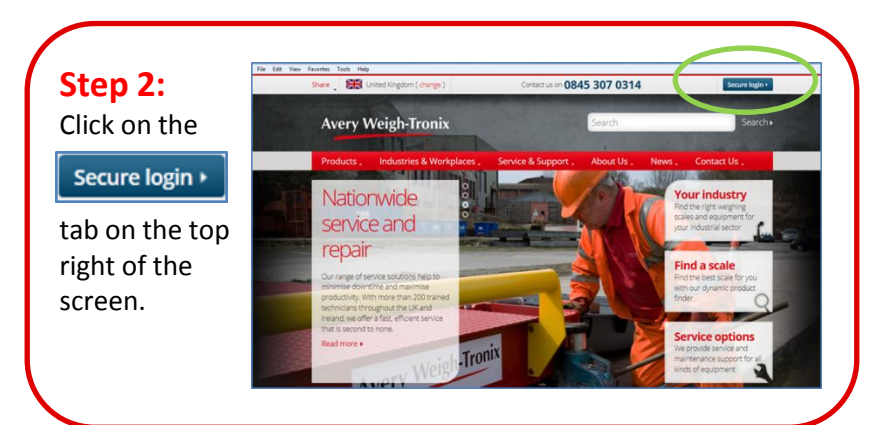

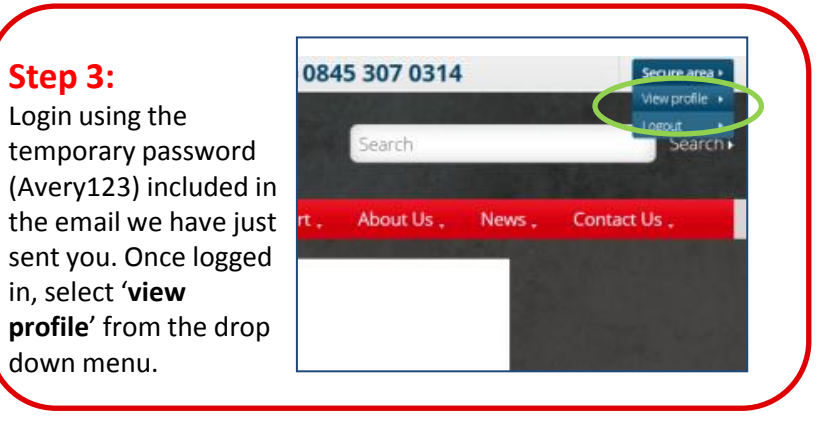

**Step 4:** On the 'profile' page, change your password to something more memorable. You can also amend your other details from this page.

| Products , Industries   | & Workplaces . | Service & Support    | About Us , | News . |
|-------------------------|----------------|----------------------|------------|--------|
| Also in this Section:   | You are here:  | You are here: Home > |            |        |
| Products                | Profile        |                      |            |        |
| Industries & Workplaces | Name           |                      |            |        |
| Service & Support       | Name           |                      |            |        |
| About Us                |                |                      |            | 1.     |
| News                    | Email address  | pal.com              | 1          |        |

Login and browse the website as you usually would.

## www.averyweigh-tronix.com